## 1. 申込者アカウント登録

保養所予約システムを利用するために、申込者アカウント登録をします。 申込者アカウント仮登録だけではシステムを利用できません。申込者アカウント登録が必要です。

(1) トヨタウエインズグループ健康保険組合ホームページで、「箱根宮城野荘 空室情報」<①>をクリックします。

| トヨタウエインズグループ健康保険組合<br>私たちは健康経営に取り組んでいます<br>な等のサイズ 団 Φ<br>● | <ul> <li>組合案内</li> <li>アクセス</li> </ul> |
|------------------------------------------------------------|----------------------------------------|
| 健保のしくみ 健保の給付 疾病予防事業 保養施設 各種手続き<br>その他の保健事業                 | 申請書一覧                                  |
| よくある質問                                                     |                                        |
| ホーム、保護施設・その他の保健事業、箱根宮城野荘                                   |                                        |
| 箱根宮城野荘                                                     | 保養施設・その他の保健事業                          |
|                                                            | * 箱根宮城野荘                               |
| 解説 より間                                                     | <ul> <li>▶ 健康づくり事業</li> </ul>          |
| 11 箱根宮城野荘<br>空室情報 空室情報                                     | けんぼだより バックナン・バー                        |
| 3月31日までの空室情報 4月1日以降の空室情報                                   | 3月までは、アイコ                              |
| 施設案内                                                       | ンが併記されます。                              |
|                                                            |                                        |

(2)「申込カレンダー」画面が表示されます。マイページ⇒「申込者アカウント登録はこちら」をクリック (次ページへ)

| 139214/2006-788868886<br>保養所予約システム                       | トョクウェインスクループ@@@M&&<br>保護所予約システム                         |
|----------------------------------------------------------|---------------------------------------------------------|
| 7月8日<br>7月8日 2024 ~ 4 ~ 月 1 ~ 日                          | 利用者ログイン                                                 |
| 施設 約税会は物理 マ ズ ペ<br>利用日、施設を進発して、「茶売」ホタンペクリックで中込状況が表示されます。 | 会社・社員書呼 - バスワードを入力してください<br>会社 ウエインズトヨタ神奈川 (株) ・        |
| 申込カレンダー                                                  | 社員時 10099<br>バスワード                                      |
|                                                          | ●回転アカウント登録にごから<br>パスワードをまた。またパスワードをられた方はこから<br>クリア ロジイン |

申込者アカウント仮登録をします。

(1)「申込者アカウント仮登録」画面で必要事項<①>を入力、個人情報の取扱いについて確認、「個人情報の取り扱いに関して 同意しました。」<②>をチェックし、「仮登録」ボタン<③>をクリックします。

| トヨタウェインズグループ戦時候時間合<br>保養所予約システム                                                                                                    |                                                                                                    |                                                                                                    |  |
|----------------------------------------------------------------------------------------------------|----------------------------------------------------------------------------------------------------|----------------------------------------------------------------------------------------------------|--|
| 申込者アカウント仮登録                                                                                                    |                                                                                                    |                                                                                                    |  |
|                                                                                                    |                                                                                                    |                                                                                                    |  |
|                                                                                                    | 1 to the second second s | メールアドレス・パスワード入力                                                                                               |  |
|                                                                                                    | Allericx-                                                                                                    | ールアトレス宛に、利用者本立録用条内メールをお送りします。                                                                                 |  |
|                                                                                                    | メールアドレス※1                                                                                                    | 2011 C 2023 (2023)                                                                                            |  |
|                                                                                                    | 1 パスワード※2                                                                                                    |                                                                                                    |  |
|                                                                                                    | 確認用パスワード※ 2                                                                                                    | ********                                                                                                    |  |
|                                                                                                    |                                                                                                    | ※確認のため、パスワードをもう一度入力してください                                                                                     |  |
|                                                                                                    | ■1 メールの受信・拒否設定をされ<br>■2 パスワードで使用可能は文字は                                                                                                    | にいる方は、「@dynax.jp」のドメインからのメールを受信できるように設定してください。<br>、 キ角の大小安子、数子、記号「 ++//**%()=~_?^[]@、」です。<br>個人情報取り扱いに関する同意確認 |  |
|                                                                                                    | 入力されたメー                                                                                                    | -ルアドレス宛に、利用者本登録用案内メールをお送りします。                                                                                 |  |
| ご登録に際し、次の個人情報の取り扱いに関して同意確認を儲けさせていただきます。                                                                                                    |                                                                                                    |                                                                                                    |  |
| <ul> <li>● 保護所予約システム(以下予約システム)に営むさる方は、トョウウエインズグループ健康保険組合(以下当保保)に加入している凌保険者本人及び当健保加入事業所の08会 会員本人のみとします。</li> <li>● 保護所予約システムで収集した個人情報を、開発元である(株) ダイナックスと共有し、保護所の予約<br/>管理に活用します。詳細については、当健保ホームルページの「個人情報について」より、プライバシーボ<br/>リシー、個人情報の利用的の公素について をご確認くたさい。</li> <li>● 必要の被保険者資格を喪失した方・08会を退会した方は、当健保までご連絡ください。</li> </ul> |                                                                                                    |                                                                                                    |  |
| ■ 個人情報の取り扱いに関して同意しました。                                                                                                    |                                                                                                    |                                                                                                    |  |
|                                                                                                    |                                                                                                    |                                                                                                    |  |
|                                                                                                    |                                                                                                    | © 2023 DynaX Co., Ltd.                                                                                        |  |

(2)「申込者アカウント仮登録受付完了」画面で申込者アカウント仮登録受付メールの送信先メールアドレスを確認し、本画面を 閉じます。

| トヨタウエインズグループ健康保険組合<br>保養所予約システム |              |                                                                         |  |
|---------------------------------|--------------|-------------------------------------------------------------------------|--|
|                                 | 申這           | 込者アカウント仮登録受付完了                                                          |  |
|                                 |              | メールアドレス登録完了                                                             |  |
|                                 | 登録していた<br>メー | だいたメールアドレス宛に、利用者登録案内メールをお送りしています。<br>- ルが届いているか、メール受信ホックスを確認してください。<br> |  |
|                                 | メールアドレス      | ルか油いていた場合は、起鉄されているいれたから24時間以内に<br>利用者登録手続きをおこなってください。<br>・              |  |
|                                 |              | 閉じる                                                                     |  |
|                                 |              | © 2023 DynaX Co., Ltd.                                                  |  |
|                                 |              |                                                                         |  |

(3) 入力したメールアドレス宛てに、「申込者アカウント仮登録認証」画面へのリンクが送信されるので、リンク<④>にアクセスし、 その画面を表示します。

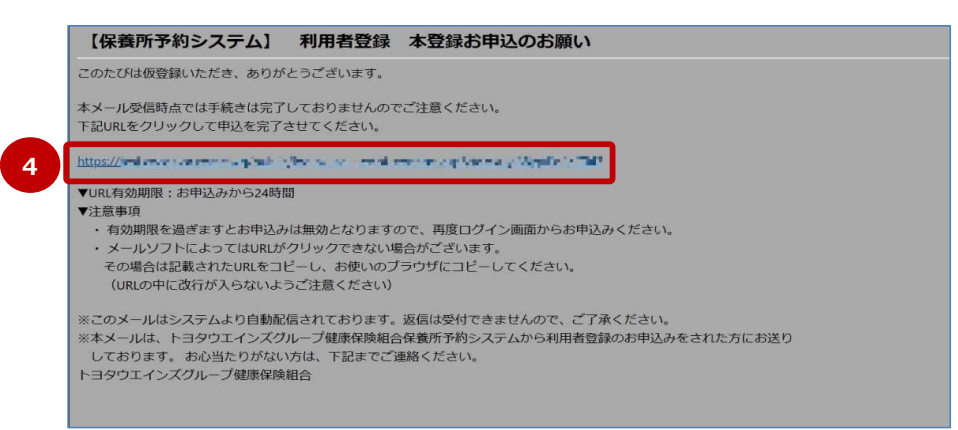

(4)「申込者アカウント仮登録認証」画面で必要事項<⑤>を入力、「次へ」ボタン<⑥>をクリックし申込者アカウント登録へ進みます。

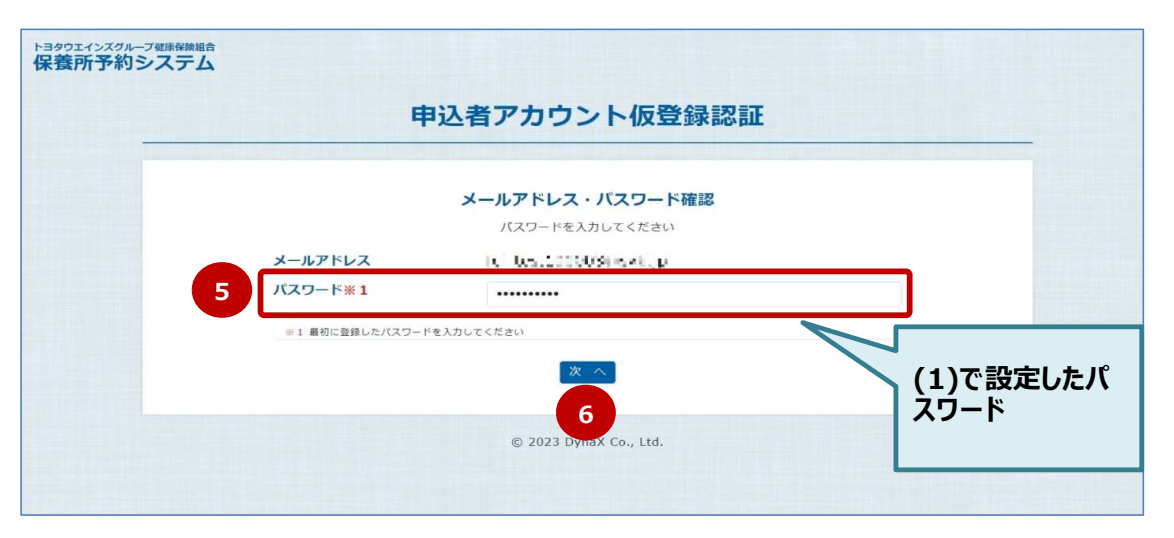

申込者アカウント登録をします。

(1)「申込者アカウント登録」画面で必要事項<①>を入力し、「申込」ボタン<②>をクリックします。

| 区分支         | *は必須入力項目で                                                                                                    |         |
|-------------|----------------------------------------------------------------------------------------------------|---------|
|             |                                                                                                    |         |
| メールアドレス*    | <ol> <li>Generation (Address (Address (Addre</li></ol> | 人力する    |
| ハスワード*      | *・・・・・・・・・・・・・・・・・・・・・・・・・・・・・・・・・・・・                                                                                                    |         |
| 氏名(全角)*     | テスト 三郎                                                                                                    |         |
| フリガナ(全角カナ)* | 77 h #700                                                                                                    |         |
| 生在日日 (西原) + |                                                                                                    | × 傾洪 ふ即 |
| 主牛方口 (四后) 未 | 1970 / 04 / 01                                                                                                    |         |
| 会社*         | ウエインズインボートカーズ(株)                                                                                                    |         |
| 社員番号*       | 100003                                                                                                    | 会社名を    |
| 性別*         | 男性 ~                                                                                                    |         |
| 電話番号*       | 03 - 0000 - 0000                                                                                                    |         |
| 日中の連絡先      |                                                                                                    |         |
| 125 - 254   |                                                                                                    |         |
| 10175       |                                                                                                    |         |
|             |                                                                                                    |         |
|             | 4                                                                                                    |         |

(2)「申込者アカウント登録受付完了」画面で表示内容を確認し、本画面を閉じます。 申込者アカウント登録受付が完了すると、登録したメールアドレス宛てに、申込者アカウント登録受付メールが送信されます。

| トヨタウエインズグルーフ<br>保養所予約シ | 700時時期台<br>マステム                                                                                                    |  |
|------------------------|----------------------------------------------------------------------------------------------------|--|
| _                      | 申込者アカウント登録受付完了                                                                                                    |  |
|                        | 新規利用者登録の申込を受け付けました。<br>利用者資格の有無を確認後、登録したメールアドレス宛に本登録完了のお知らせを送信させていただきます。<br>尚、本登録完了までにお時間がかかることがございますので、ご了承下さい。<br>閉じる |  |
|                        | © 2023 DynaX Co., Ltd.                                                                                                 |  |

| 【保養所予約システム】                                                                                                    | 利用者登録                        | 本登録申込完了のお知らせ |
|----------------------------------------------------------------------------------------------------|------------------------------|--------------|
| テスト 三郎 様                                                                                                    |                              |              |
| 保養所予約システム本登録のお申込る                                                                                                    | みが完了しましたので                   | で、お知らせいたします。 |
| まだ利用者登録は完了ではありませ/<br>健保組合内にて利用資格の確認作業で<br>尚、判定結果はメールにて通知させて                                                                                 | ん。<br>を行いますので、今し<br>ていただきます。 | しばらくお待ちください。 |
| ※このメールはシステムより自動配信されております。返信は受付できませんので、ご了承ください。<br>※本メールは、トヨタウエインズグループ健康保険組合保養所予約システムから 利用者登録の本申込をされた方にお送りしております。<br>お心当たりがない方は、下記までご連絡ください。 |                              |              |
| トヨタウエインズグループ健康保険                                                                                                    | 8合                           |              |

## (3) 登録したメールアドレス宛てに、申込者アカウント登録完了メールが届きましたら登録手続きは完了です。 健保の休日(長期休暇を含む)にかかる場合、メールが届くまでに数日~2週間程度かかる場合があります。